## Create a Teacher Report Riverside Score™ Quick Guide

*Riverside Score* allows you to create and run *WMLS III* Teacher reports on examinees with committed test records. Teacher reports include tables of scores, a plot of scores, and descriptions of proficiency levels, test components, and a discussion of the examinee's performance on each.

## To create a Teacher report:

In the header, move the pointer over the **Reports** tab and click **Create Report**. The **Create Report** page appears with two fields, **Product** and **Report Type**. The Product field prepopulates with *WMLS III*.

| Dashboard | Reports       | Administration               | Resources |
|-----------|---------------|------------------------------|-----------|
|           | Create Report | Data Export   Report Options |           |

From the **Report Type** list, select **Teacher Report**. The page reloads with filters relevant to the **Teacher Report**.

## Note:

- Fields with an asterisk (\*) are required.
- For fields without arrows: Click inside fields to view available values and make your selections. To close the field, click the field again or scroll down and click **Close**.
- 3 Click in the Examinee Selection field and do one of the following to locate and select the examinee:
  - Type the first few letters of an examinee's first or last name and press Enter on your keyboard to view matches.
  - Click the arrows beside the caseload folders to view examinees with committed test record data.
- 4 Click the **Test Record** field to view and select the committed test records for the examinee for which you are running the report. You can select more than one, *if available*.
- 5 In the Normative Basis field, select Age or a grade level.
- (Optional) In the Score Selection Template list, select:
  - Default to report only default scores
  - New Score Selection Template to link to the Add Template field and specify scores to include in a new template
  - **Saved templates** to run a report using a previously saved template.
  - From the **Output Format** list, select the report format (**PDF**, **Web Page**, or **Word**).

| Create Report                             |   |  |  |  |
|-------------------------------------------|---|--|--|--|
| Select report filters from the menu below |   |  |  |  |
| Product *                                 |   |  |  |  |
| Select a Product                          | • |  |  |  |
| Report Type *                             |   |  |  |  |
| Select Report Type                        | • |  |  |  |

| Product *                   |             |
|-----------------------------|-------------|
| WMLS-III                    | -           |
| Report Type *               |             |
| Teacher Report              | -           |
| Examinee Selection *        |             |
| Gomez, Sylvia               |             |
| Test Record *               |             |
| WMLS III English, Form B (( | 04/06/2017) |
| Normative Basis *           |             |
| Age                         |             |
| Score Selection Template    |             |
| Default                     | -           |
| Output Format *             |             |
| Web Page                    | •           |
| Save to My Reports          | Run Report  |

Continued on next page

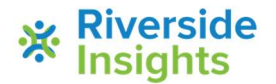

## Create a Teacher Report Riverside Score™ Quick Guide

- 8 When all filters are selected, click one of the following buttons at the bottom of the page to complete the process to create a Parent Report.
  - Save to My Reports, type a name for the report and click Save. The report is available on your Dashboard in the My Saved Reports box for a period of 14 days.
  - Run Report to generate and view the report.
    - PDF and Word reports open in their respective applications.
    - Web Page reports open in the Reports tab.

See abbreviated versions of Teacher Report to the right.

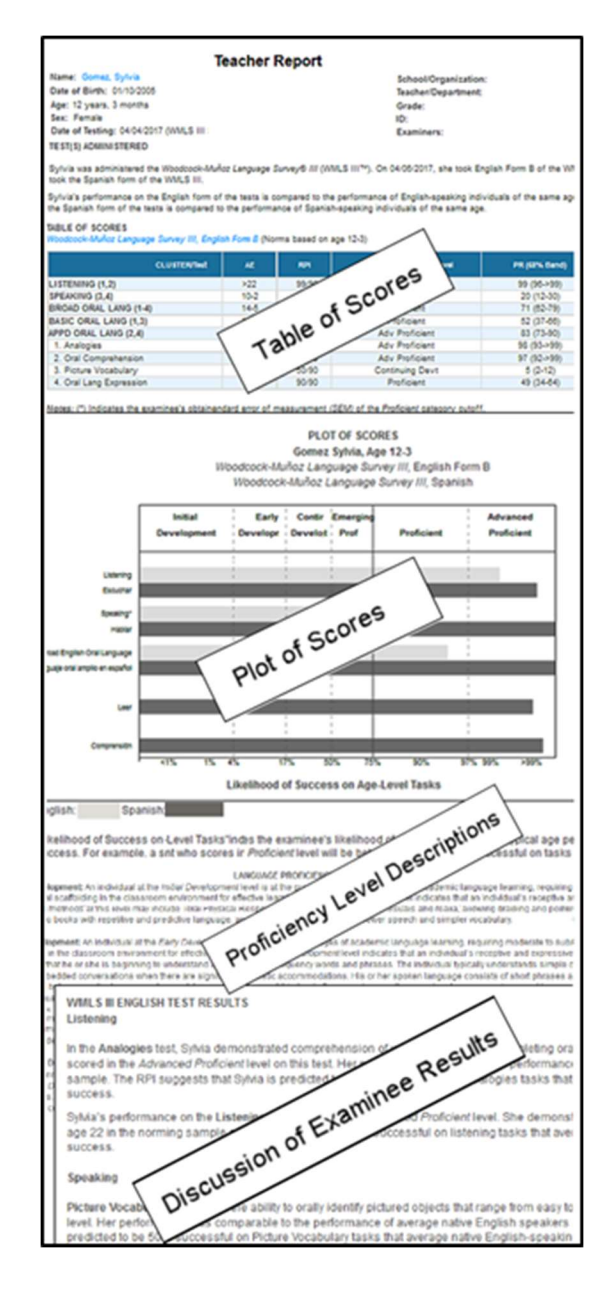

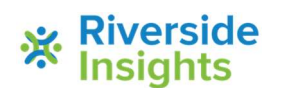